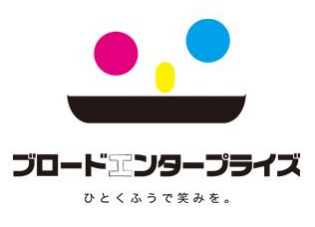

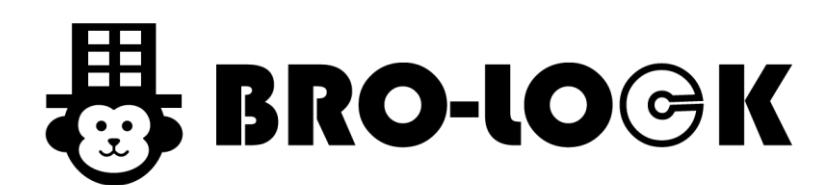

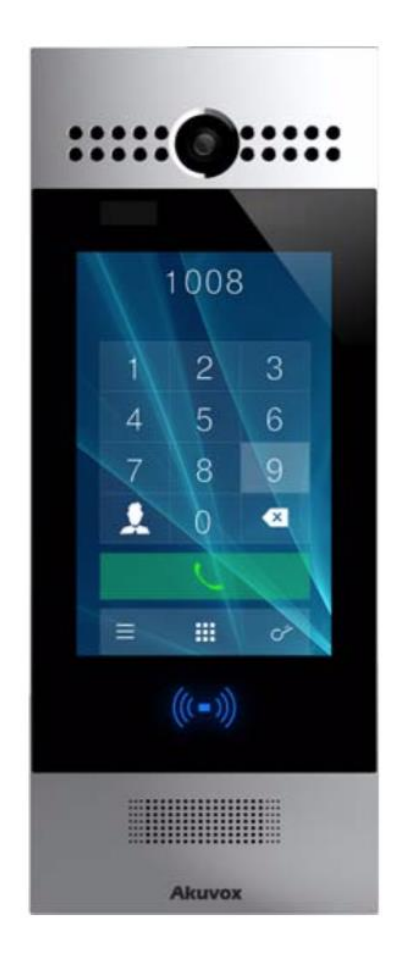

## 集合玄関機管理者用マニュアル

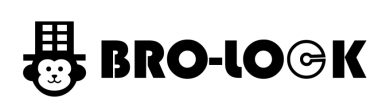

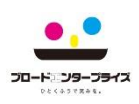

# 目次

| 1.集合玄関機       | 3 |
|---------------|---|
| 2.呼出し方        | 4 |
| 3.ロック解除       | 4 |
| 1.暗証番号        | 4 |
| 2.ICカード       | 5 |
| 3.顔認証モード      | 5 |
| 4.基本設定(本体操作)  | 6 |
| 1.設定画面へ移動     | 6 |
| 2.言語          | 6 |
| <br>3.ボリューム調整 | 7 |
| 4.時間          | 7 |
| 5.パスワード変更     | 8 |
| 6.顔認証登録       | 8 |
| 7.RFカード登録     | 9 |
| 5.困ったとき       | 9 |

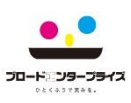

## 1.集合玄関機

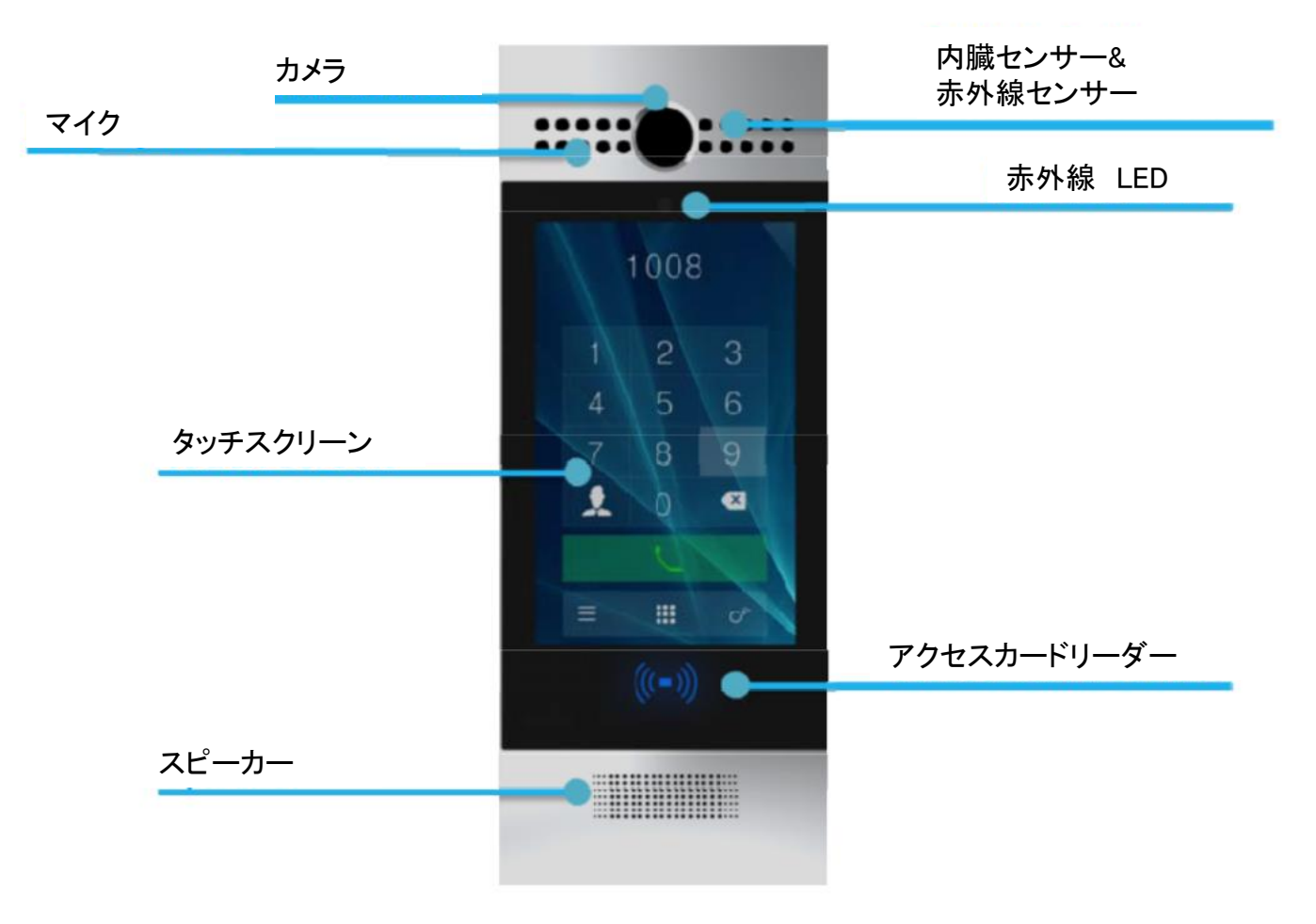

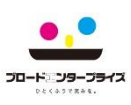

## 2.呼出し方

#### 通常呼出し

【部屋番号】を押し、【ダイヤルキー】をタッチします。

| 午前0:06                             |   |                         |
|------------------------------------|---|-------------------------|
| •                                  |   | C                       |
| 「インターホンの操作」                        |   |                         |
| <ol> <li>部屋番号(例:101)を押す</li> </ol> |   |                         |
| ② 【 ボタンで呼出し                        |   |                         |
| ③                                  |   |                         |
| 101                                |   |                         |
| 1                                  | 2 | 3                       |
| 4                                  | 5 | 6                       |
| 7                                  | 8 | 9                       |
| *                                  | 0 | #                       |
| Clr                                |   | $\overline{\mathbf{X}}$ |
|                                    |   |                         |
|                                    |   |                         |

## 3.ロック解除

- 1.暗証番号
  - 1.【カギマーク】をタッチし、【暗証番号】を入力します。
  - 2.【解錠】ボタンを押します。

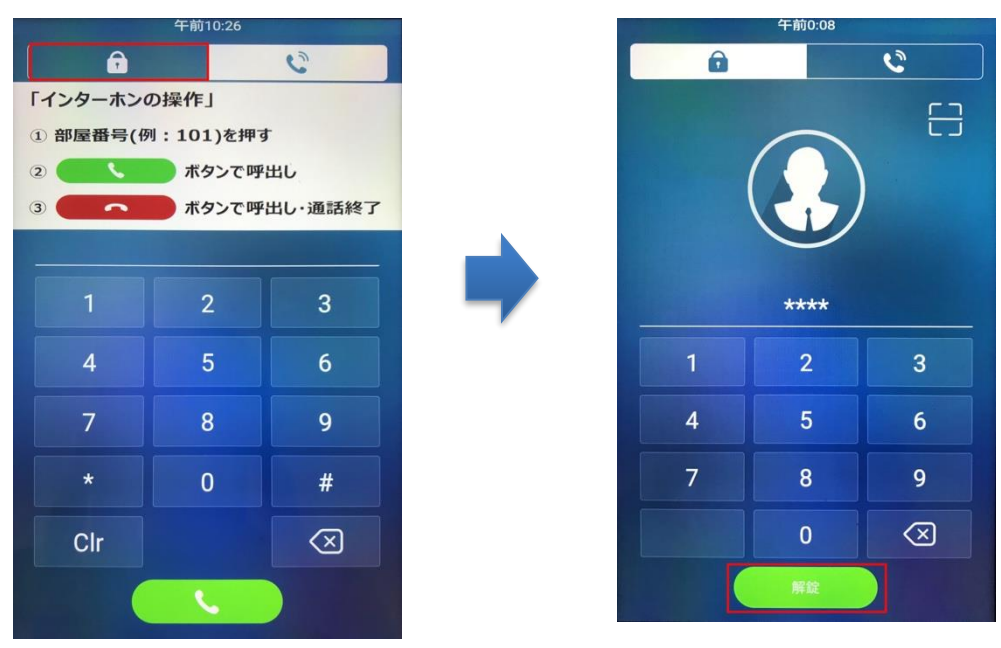

※パスワード変更から、設定および変更可能(P.8)

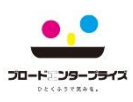

#### 2.ICカード認証

【ICカード】をアクセスカードリーダーへタッチしてロックを解除します。

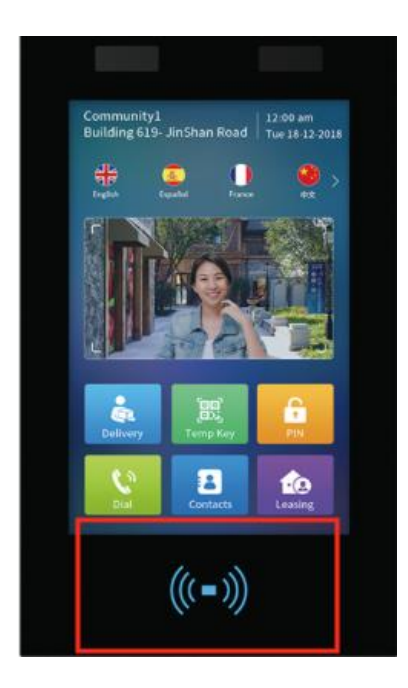

3.顔認証モード

【カギマーク】を押して、カメラに顔を近づけます。

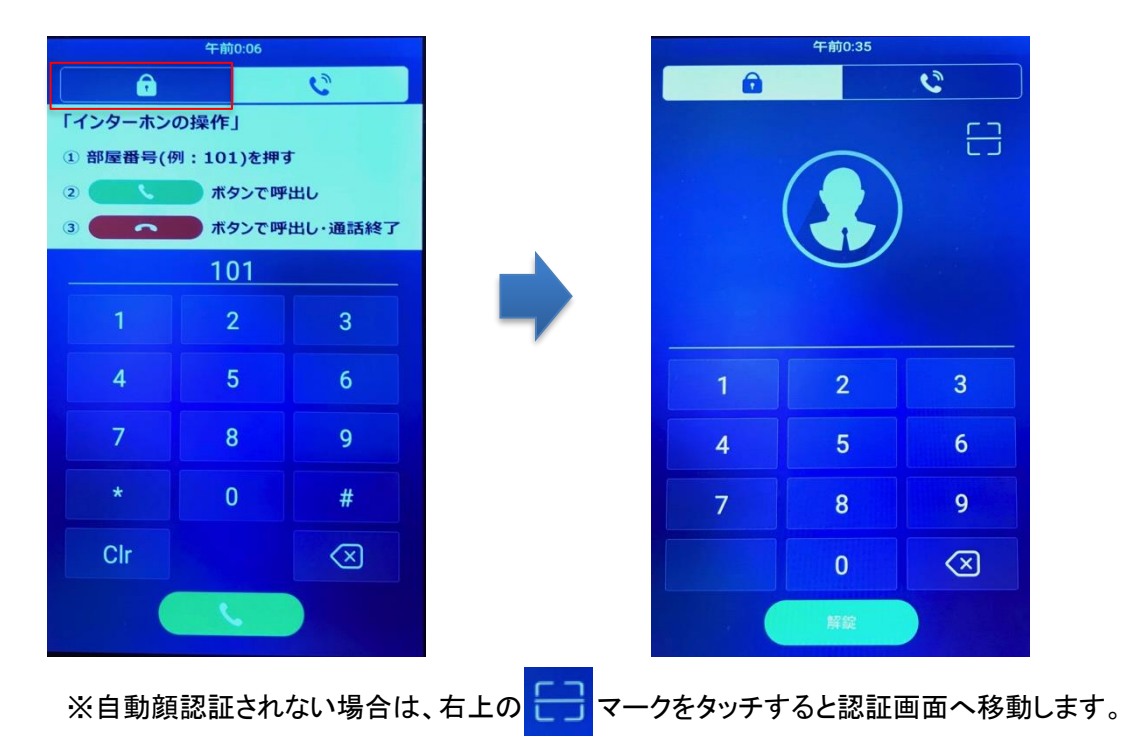

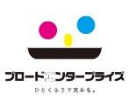

#### 1.設定画面へ移動

1.【9999】を押し、【ダイヤルキー】をタッチします。 2.【3888】を押し、【OK】をタッチします。

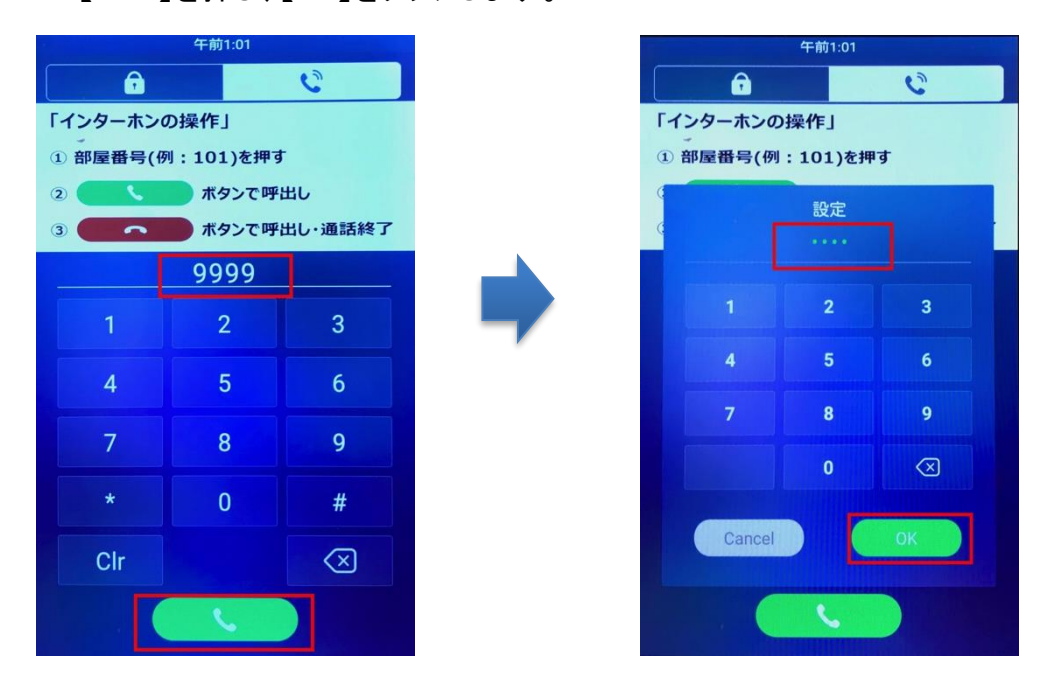

#### 2.言語

## 【言語】を押して、使用する言語を選択します。

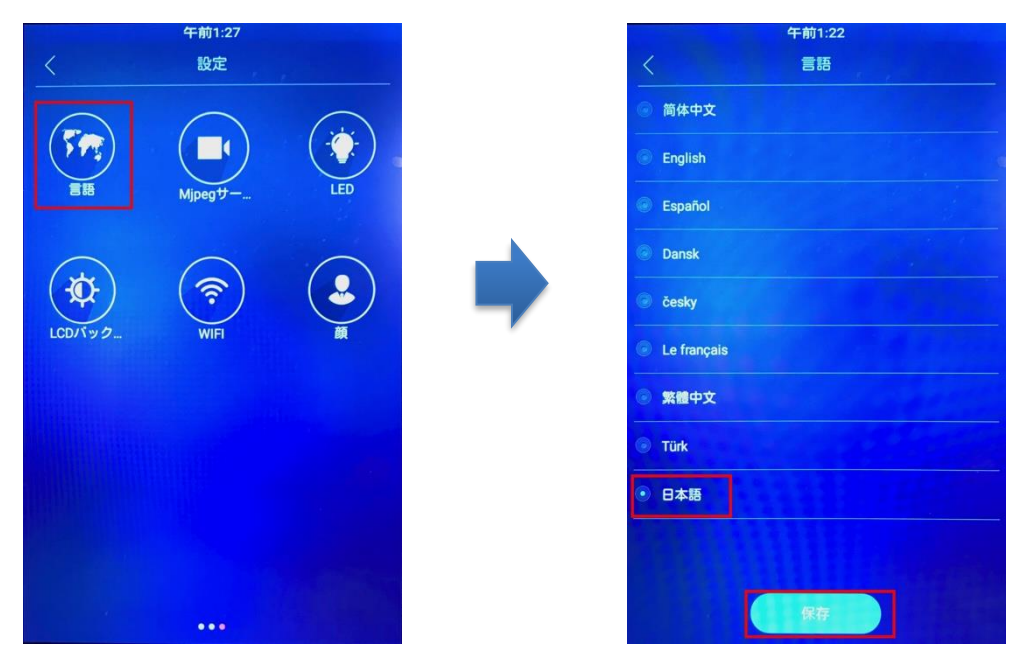

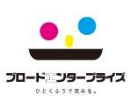

### 3.ボリューム調整

【ボリューム】を押し、各種ボリュームを調節します。

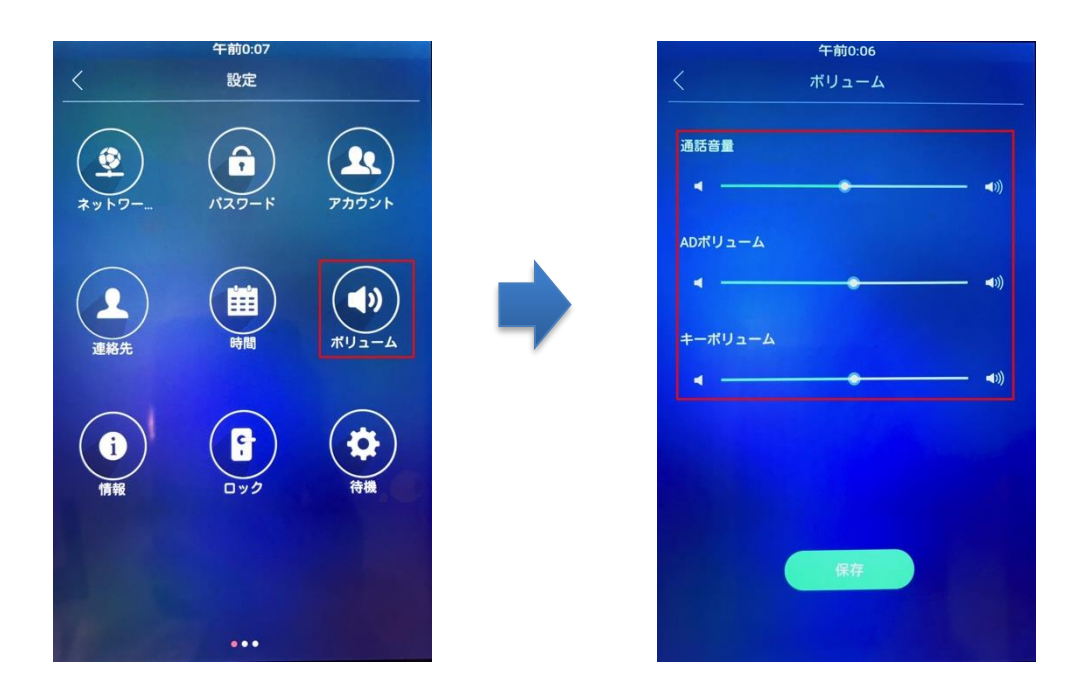

#### 4.時間

## 【時間】を押して、現在の時刻を入力します。

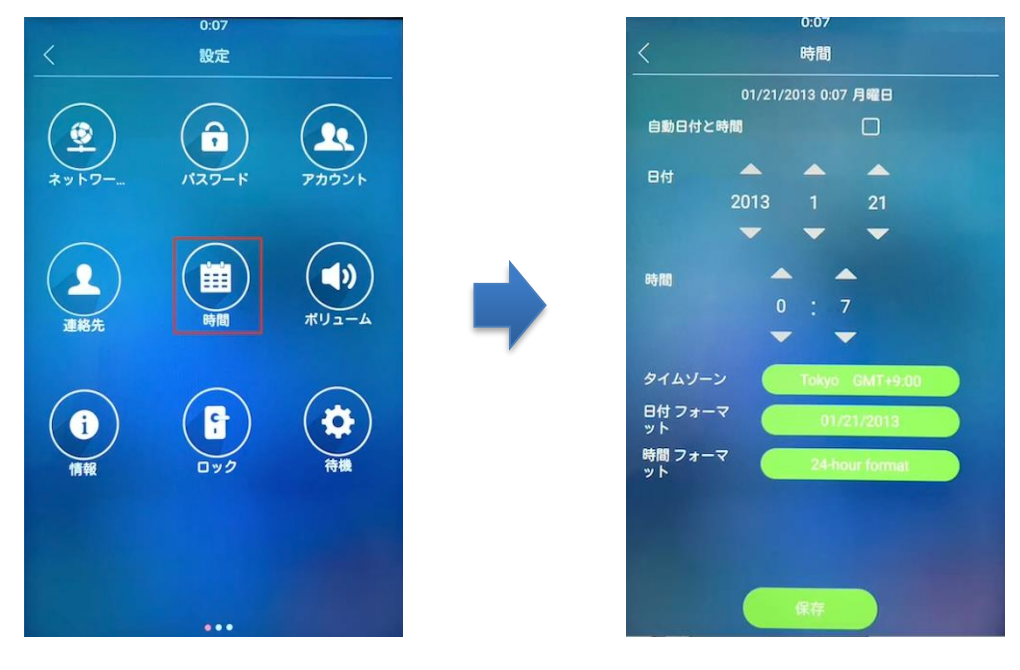

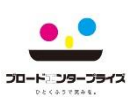

#### 5.パスワード変更

1.【パスワード】を押し、【パブリックキーパスワード】をタッチします。 2.現在のパスワードを入力後、新しいパスワードを入力します。

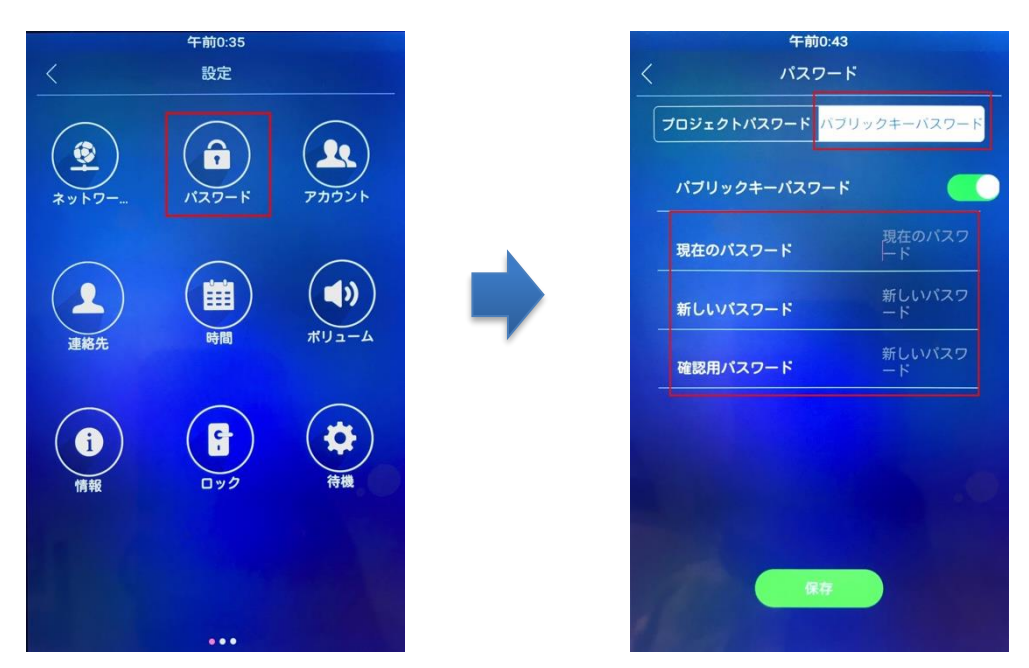

#### 6 顔認証登録

- 1.【顔】を押して、個人識別情報の収集に【同意】します。 2.登録者の顔を認識させて、【確認】ボタンを押します。
- 3.登録者の[名前]と[任意の番号]を入力し、[Register]をタッチします。

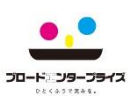

#### 7.RFカード登録

1.【RFカード】を押し、【カード追加】をタッチします。 2.【登録カード】をカードリーダーにタッチし、名前を登録し保存します。

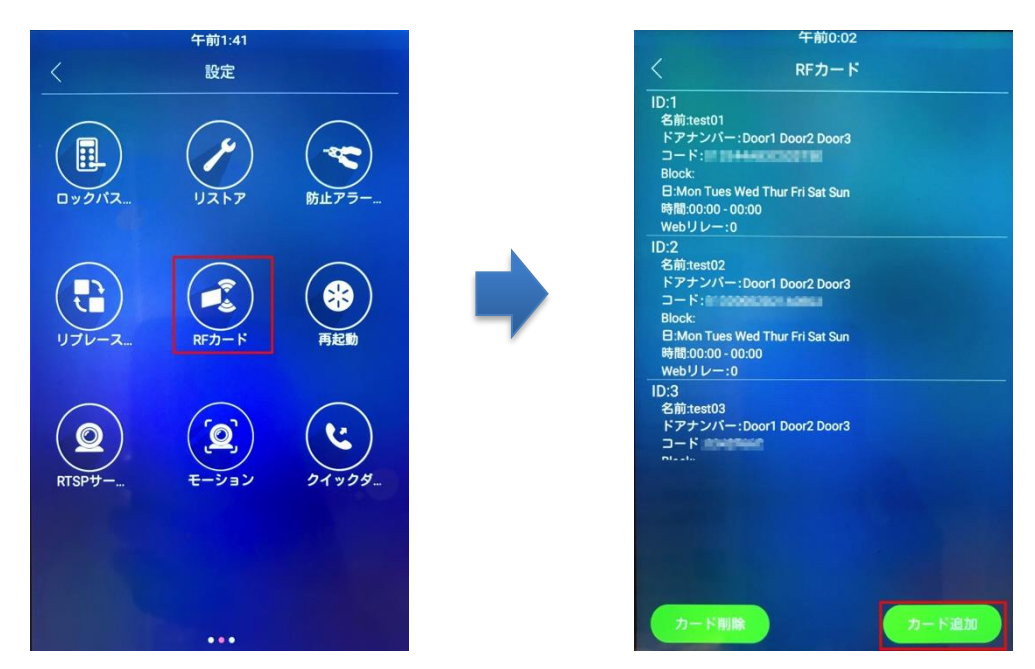

## 5.困ったとき

ドアホンが鳴らない、モニターがうまく反応しない

→再起動

再起動方法:【再起動】をタッチして、【確認】を押します。

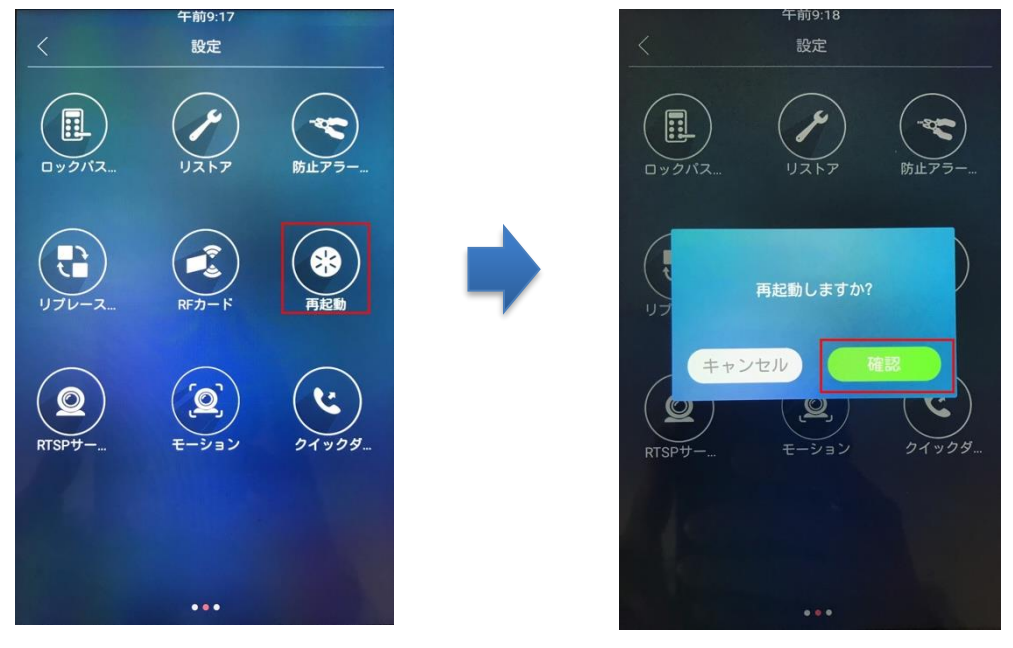

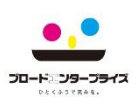

お問い合わせについて

■連絡先

コールセンター

TEL: 0120-615-919

Eメール: g-callcenter@broad-e.co.jp

受付時間:10:00~19:00(GW・夏季・年末年始など大型連休除く) ※一次受付対応となります ※(修理・交換の現地対応時間)平日 9:00~18:00まで